## Postup registrovania nového používateľa v LMS Moodle na TnUAD

- 1. Na panel s adresou Vášho prehliadača vložte adresu http://elearning.tnuni.sk.
- 2. Následne kliknite na odkaz "Prihlásenie" (pozri obrázok)

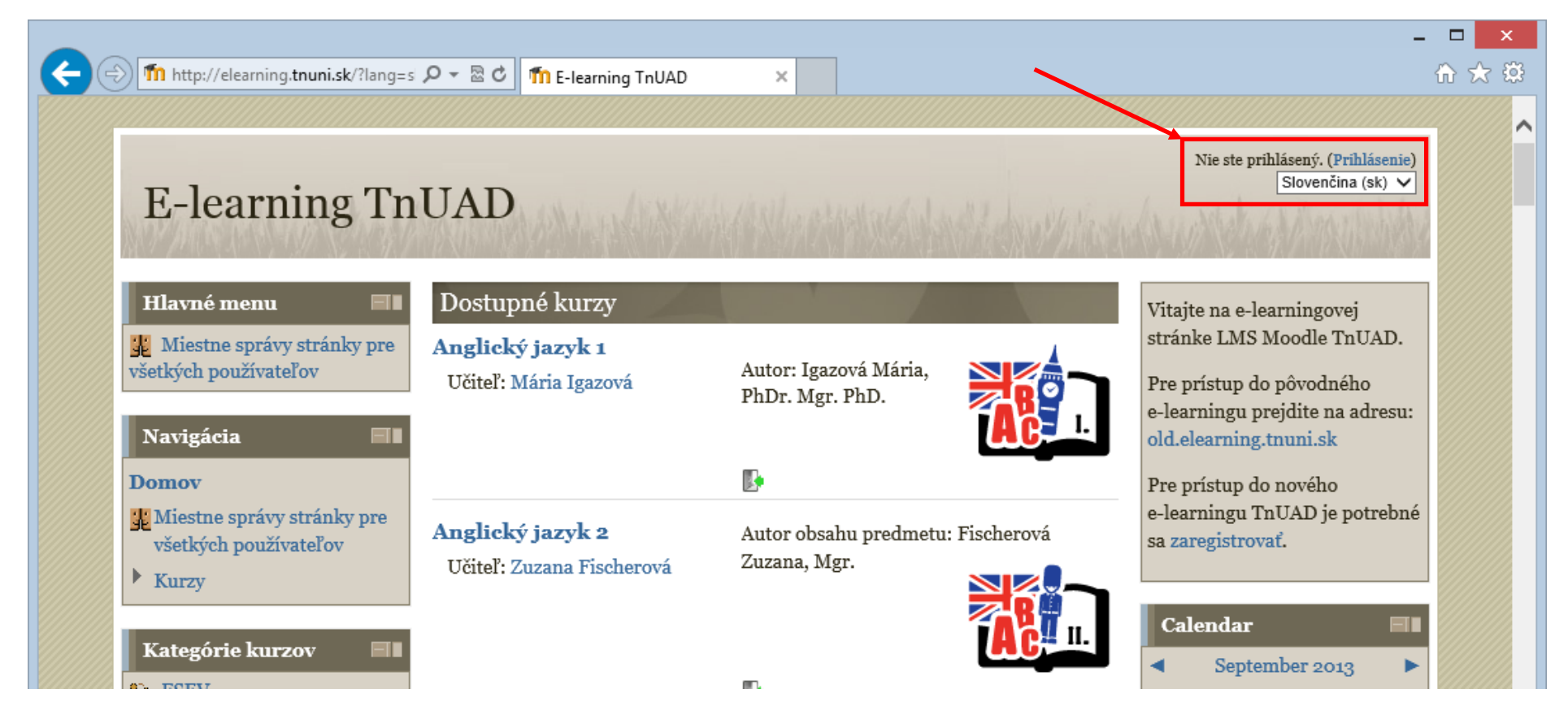

3. Pozorne si prečítajte text v pravej časti stránky pod nadpisom **Ste tu prvý raz?** V dolnej časti stránky kliknite na tlačidlo "**Začnite teraz vytvorením nového účtu**" (pozri obrázok).

| <b>(+</b> ) | nuAD: Prihlásiť 🖉 👻 🕅 E-learning TnUAD: Prihlásiť.                                                                                                    | <del> ×</del> û                                                                                                    | ) 🖈 🔅 |  |  |  |  |  |
|-------------|----------------------------------------------------------------------------------------------------|----------------------------------------------------------------------------------------------------|-------|--|--|--|--|--|
|             | E-learning TnUAD<br>Domov ► Prihlásiť sa na stránku                                                                                                    | Nie ste prihlásený.<br>Slovenčina (sk) V                                                                                                    |       |  |  |  |  |  |
|             | Vrátiť sa na túto webovú stránku?         Prihlásiť sa tu s použitím Vášho používateľského mena a hesla (Cookies musia byť zapnuté na Vašom prehliadači)?         Používateľské meno         Heslo         Prihlásenie         Zapamätať meno používateľa         Zabudli ste používateľské meno a heslo?         Niektoré kurzy môžu povoliť vstup hostí         Prihlásiť sa ako hosť | <ul> <li>Ste tu prvý raz?</li> <li>Dobrý deň! Na úplný prístup do kurzov potrebujete chvíľu času, aby ste si vytvorili nový účet na tomto web portáli. Každý z jednotlivých kurzov môže mať aj jednorazový "kľúč na zápis do kurzu", ktorý zatiaľ nebudete potrebovať. Tu sú kroky:</li> <li>Vyplňte formulár Nové konto s Vašimi údajmi.</li> <li>Na vašu emailovú adresu bude okamžite odoslaný email.</li> <li>Prečítajte si váš email a kliknite na webový odkaz, ktorý obsahuje.</li> <li>Vaše konto bude potvrdené a Vy budete prihlásený.</li> <li>Teraz si vyberte kurz, ktorého sa chcete zúčastniť.</li> <li>Ak Vás systém požiada o "prihlasovací kľúč pre zápis do kurzu" - použite ten, ktorý vám dal váš učiteľ. To vás "zapíše" do kurzu.</li> </ul> |       |  |  |  |  |  |
|             |                                                                                                    | už len uviesť Vaše osobné používateľské meno a heslo (vo<br>formulári na tejto strane) na prihlásenie a vstup do<br>kaž dého kurzu, na ktorý ste sa prihlásili.<br>Začnite teraz vytvorením nového účtu!                                                                                                    | ~     |  |  |  |  |  |

4. Vyplňte prihlasovací formulár podľa návodu. Položky označené červenou farbou sú povinné (pozri obrázok). Po vyplnení formulára a následne kliknite na tlačidlo "Vytvoriť moje nové konto".

| Thttp://elearning. <b>tnuni.sk</b> /login/sij | 🔎 👻 🗟 🗂 Nové konto                                                   | x x                                     |                              |                                   | ଜ 🛣 |  |
|-----------------------------------------------|----------------------------------------------------------------------|-----------------------------------------|------------------------------|-----------------------------------|-----|--|
|                                               |                                                                      |                                         |                              |                                   |     |  |
|                                               |                                                                      |                                         |                              | Nie ste prihlásený. (Prihlásenie) |     |  |
| E-learning Tn                                 | UAD                                                                  |                                         |                              |                                   |     |  |
| XY/用的FINE/XXXXXXX                             | abdina to his in the li                                              |                                         | A MARCHAR PORT               | PARAS NEW YEARS AND A DESIGNATION |     |  |
| Domov ► Prihlásenie ► Nové kor                | ito                                                                  |                                         |                              |                                   |     |  |
| Navigácia 🔤                                   | Navigácia – Zvolte svoje používateľské meno a heslo na prihlasovanie |                                         |                              |                                   |     |  |
| Domoy                                         | Používateľské jar                                                    | n.student                               |                              |                                   |     |  |
| Miestne správy stránky pre                    | meno*                                                                |                                         |                              |                                   |     |  |
| všetkých používateľov                         | Heslo musí mať minin<br>minimálno z voľkých r                        | nálne 8 znakov, mini<br>vísmon          | imálne 1 číslic, minimálne : | 1 malých písmen,                  |     |  |
| ▶ Kurzy                                       | Heslo*                                                               | olsmen                                  | naskovať                     |                                   |     |  |
|                                               | TICSIO U                                                             |                                         | haskovat                     |                                   |     |  |
|                                               | _Viac informácií                                                     |                                         |                              |                                   |     |  |
|                                               | Emailová adresa jar<br>*                                             | 1.student@student.tr                    | nuni                         |                                   |     |  |
|                                               | Email (znovu)* jan                                                   | n.student@student.tr                    | nuni                         |                                   |     |  |
|                                               | Krstné meno* Já                                                      | n                                       |                              |                                   |     |  |
|                                               | Priezvisko* Štu                                                      | ıdent                                   |                              |                                   |     |  |
|                                               | Mesto* Tr                                                            | enčín                                   |                              |                                   |     |  |
|                                               | Krajina* Sl                                                          | ovensko                                 | ~                            |                                   |     |  |
|                                               | reCAPTCHA 🧿                                                          | 1                                       | 55589342                     | _                                 |     |  |
|                                               | Zac                                                                  | dajte vyššie uvedené<br>kať iné CAPTCHA | slova   1 55589342           |                                   |     |  |
|                                               | Zís                                                                  | kať audio CAPTCHA                       | A                            |                                   |     |  |
|                                               | L                                                                    |                                         |                              |                                   |     |  |
|                                               | Vytvoriť moje nové ko                                                | onto Zrušiť                             |                              |                                   |     |  |

5. Po vykonaní požadovaných akcií Vám bude, na Vašu emailovú adresu, odoslaný email s jednoduchým návodom na dokončenie registrácie. Kliknite na Tlačidlo **"Pokračovať"** (pozri obrázok)

| 🐑 🍈 http://elearning. <b>tnuni.sk</b> /login/sij 🔎 👻 🚦 | C The Potvrd'te Vaše konto X                                                                                                    | ŵ            |
|--------------------------------------------------------|----------------------------------------------------------------------------------------------------|--------------|
|                                                        | Nie ste prihlásený. (1                                                                                                    | Prihlásenie) |
| E-learning TnUA                                        | Dans and the state of the state of the state | and the      |
| Domov 🕨 Potvrďte Vaše konto                            |                                                                                                    |              |
| Navigácia 🔲                                            | Na Vašu emailovú adresu by mal byť odoslaný email <b>jan.student@student.tnuni.sk</b>                                                                                                    |              |
| Domov                                                  | Obsahuje jednoduchý návod na ukončenie Vašej registrácie.                                                                                                    |              |
| Miestne správy stránky pre<br>všetkých používateľov    | Ak problémy pretrvávajú, kontaktujte administrátora stránky.                                                                                                    |              |
| ► Kurzy                                                | Pokračovať                                                                                                    |              |
|                                                        |                                                                                                    |              |

- 6. Na vašu emailovú adresu bude okamžite odoslaný email. Prečítajte si váš email a kliknite na webový odkaz, ktorý obsahuje. Vaše konto bude potvrdené a Vy budete prihlásený.
- 7. Teraz si vyberte kurz, ktorého sa chcete zúčastniť.
- 8. Ak Vás systém požiada o "prihlasovací kľúč pre zápis do kurzu" použite ten, ktorý vám dal váš učiteľ. To vás "zapíše" do kurzu.
- 9. Teraz máte prístup do celého kurzu. Odteraz budete musieť už len uviesť Vaše osobné používateľské meno a heslo na prihlásenie a vstup do každého kurzu, na ktorý ste sa prihlásili.